## How to Enroll in the MTS App through the Parking Portal

Please email <u>transportation@sdsu.edu</u> with any questions.

1. Open Internet Explorer or Mozilla Firefox. Go to <u>https://aztecs.t2hosted.com/Account/Portal</u>.

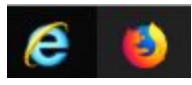

2. Click on Manage Account.

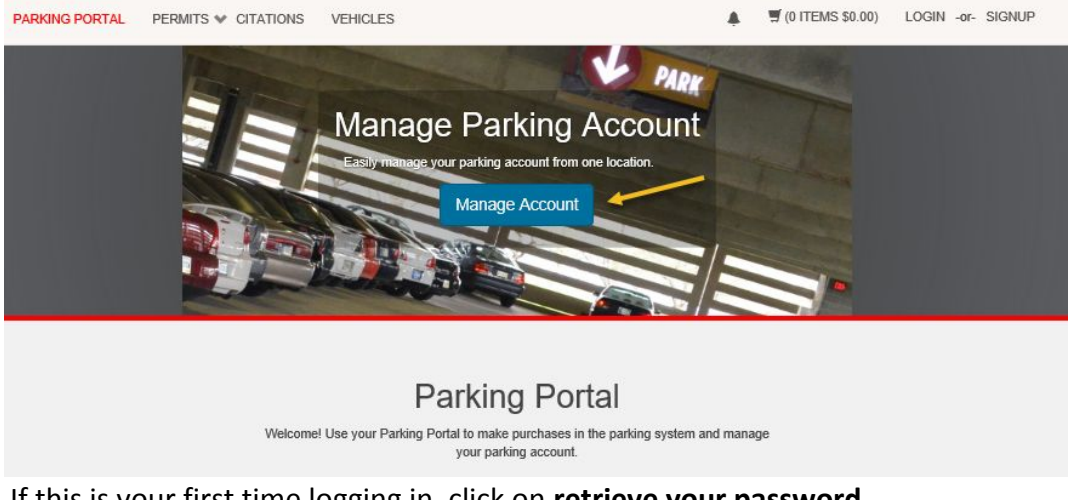

3. If this is your first time logging in, click on **retrieve your password**. If you are not a first-time user, skip to step 7.

|                      | Customer Authentication                                                                     |
|----------------------|---------------------------------------------------------------------------------------------|
|                      | oubtomer / utilentioution                                                                   |
|                      | Guests login here                                                                           |
|                      | Students and F/S Login Here.                                                                |
| lf you are a student | or faculty/staff logging in for the first time, please click here to retrieve your password |
|                      | Click here if you forgot your password                                                      |

4. Enter your personal email address. If you receive an error message that it does not exist in the database, enter your SDSU email address. Click **Submit**.

| Enter the email address associated with your account and your account information will be emailed to you.  Email Address  * * * * * * * * * * * * * * * * * * | Retriev                                 | ve Mv Password                                                   |
|----------------------------------------------------------------------------------------------------|-----------------------------------------|------------------------------------------------------------------|
| Enter the email address associated with your account and your account information will be emailed to you.  Email Address  indicates a required field  Submit  | rtotrio                                 | ie ing i deenord                                                 |
| Email Address<br>* * * * * * * * * * * * * * * * * * *                                                                                                     | Enter the email address associated with | your account and your account information will be emailed to you |
| Email Address  * indicates a required field  Submit                                                                                                    |                                         |                                                                  |
| Email Address  * indicates a required field  Submit                                                                                                    |                                         |                                                                  |
| Email Address  * indicates a required field  Submit                                                                                                    |                                         |                                                                  |
| * indicates a required field<br>Submit                                                                                                    | Email Address                           | A                                                                |
| * indicates a required field Submit                                                                                                    |                                         |                                                                  |
| * indicates a required field Submit                                                                                                    |                                         |                                                                  |
| Submit                                                                                                    | * indicates a required field            |                                                                  |
|                                                                                                    |                                         | Submit                                                           |

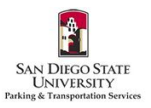

5. You will receive a Password Reset email. Click the link at the bottom of the email.

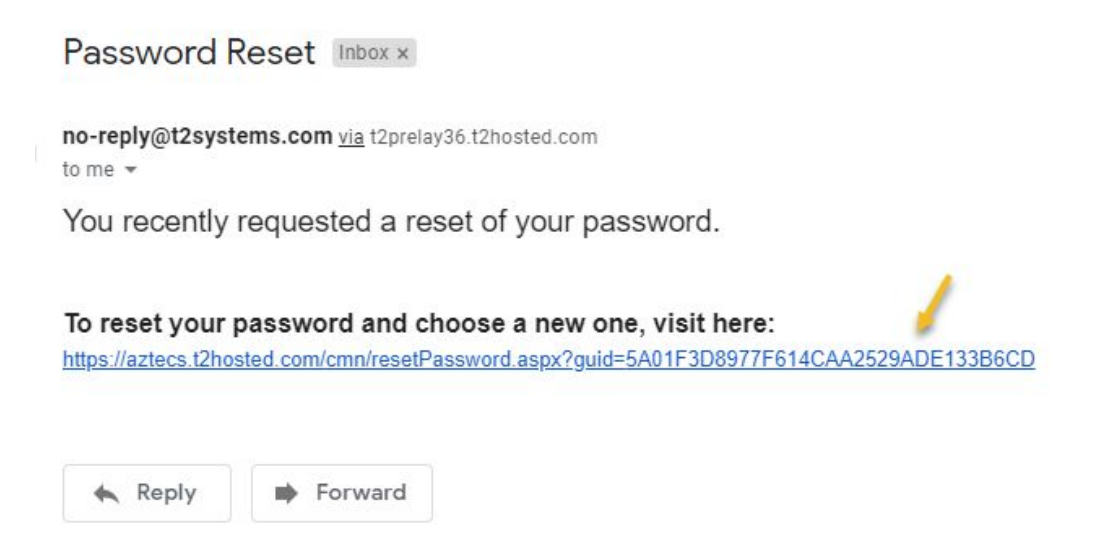

 Create your password for the Parking Portal. Passwords must be 9-20 characters - and contain at least one uppercase letter, one lowercase letter, one numeric value and one special character. Enter your password a second time to confirm. Click **Update**.

|           | Change rour rassword                                                                                                    |
|-----------|----------------------------------------------------------------------------------------------------|
| Please er | ter your new password below and click Update. If your account does not have an active email addre<br>associated with it you will be asked to provide one. |
|           |                                                                                                    |
|           | Password                                                                                                    |
|           | · /                                                                                                    |
|           | Password (confirm)                                                                                                    |
|           | · /                                                                                                    |
|           | * indicates a required field                                                                                                    |

7. Enter your Red ID. Click Log In.

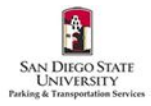

| Customer Authentication                                                                                           |
|----------------------------------------------------------------------------------------------------|
| Guests login here                                                                                                 |
| Students and F/S Login Here.                                                                                      |
| If you are a student or faculty/staff logging in for the first time, please click here to retrieve your password. |
| Click here if you forgot your password                                                                            |
| Red ID                                                                                                    |
| Required Field                                                                                                    |
| Password                                                                                                    |
| ·                                                                                                    |
| * indicates a required field                                                                                      |

8. Once logged in, click **Permits** and then **Get Permits**.

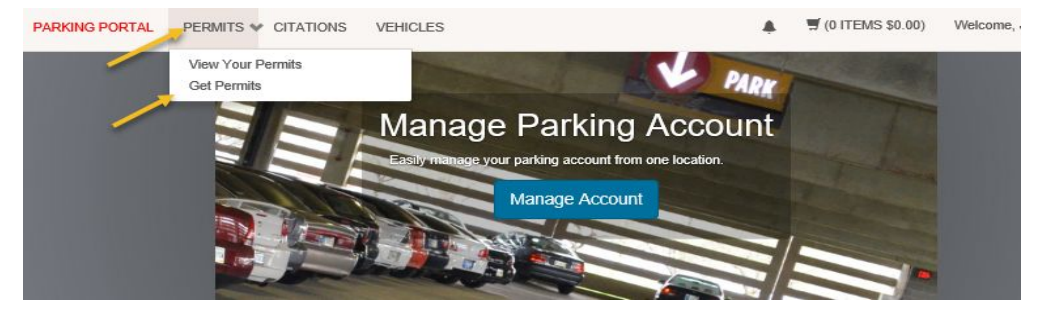

9. Click Next.

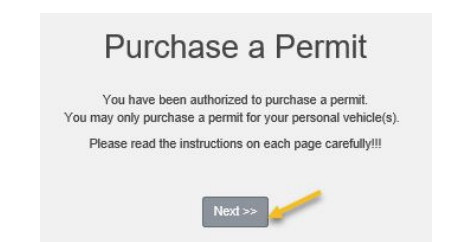

10. Select the bubble next to MTS App Enrollment. Click **Next**.

11. Review your cart. Click **Pay Now**.

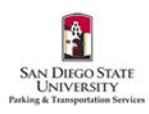

|     |        | Review your order.<br>Select your method of payment.<br>Click Pay Now to proceed with your transaction. |           |        |
|-----|--------|----------------------------------------------------------------------------------------------------|-----------|--------|
| Qty | Туре   | Description                                                                                             | Amount    | Action |
| 1   | Permit | Daily Student / Student Permit (06/29/2019 - 06/29/2019)<br>view details                                | \$7.00    | Remov  |
|     |        | Due No                                                                                                  | w: \$7.00 |        |
|     |        | Cancel Purchase                                                                                         |           |        |
|     |        | Checkout                                                                                                |           |        |
|     | _      | all Address                                                                                             |           |        |
|     | Em     |                                                                                                    |           |        |

12. Fill in all required fields. Click **Pay Now**.

|               | CVV/CVC                                                         |
|---------------|-----------------------------------------------------------------|
|               | 1                                                               |
|               | Required Field                                                  |
|               | Expiration Date                                                 |
|               | Select C 🗸 Select C 🗸 * Required Field Required Field           |
| e to enter th | e following exactly as it appears on your credit card statement |
|               | Full Name                                                       |
|               | *                                                               |
|               | Required Field                                                  |
|               | Sueet Address                                                   |
|               | Required Field                                                  |
|               | City                                                            |
|               |                                                                 |
|               | Required Field                                                  |
|               | State/Province                                                  |
|               | CALIFORNIA                                                      |
|               | Postal Code                                                     |
|               | * 4                                                             |
|               | Required Field                                                  |
|               | Phone                                                           |
|               | *                                                               |
|               | Required Field                                                  |

13. Review your payment information. Click **Pay Now**.

| Payment Confirmation                                                                                                    |
|----------------------------------------------------------------------------------------------------|
| Review the information below and click Next to proceed or Back to go back and correct your submission.                                                                                    |
|                                                                                                    |
|                                                                                                    |
|                                                                                                    |
| Card Number                                                                                                    |
| Total                                                                                                    |
| Expiration Date                                                                                                    |
| Full Name                                                                                                    |
| Street Address                                                                                                    |
| State/Province                                                                                                    |
| Postal Code                                                                                                    |
| Phone                                                                                                    |
| Pressing the "Submit Payment" button more than once could resultin your credit card being double-billed                                                                                   |
| Please be patient. Your transaction could take a few moments to process.                                                                                                    |
| Do not use the back button on your web browser during this time!                                                                                                    |
| If you find that your credit card has been double-billed, please contact the Parking Office at 888-555-1212.<br>Contacting your credit card company may take longer to refund your money. |
| PayNow                                                                                                    |

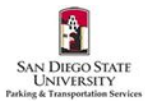